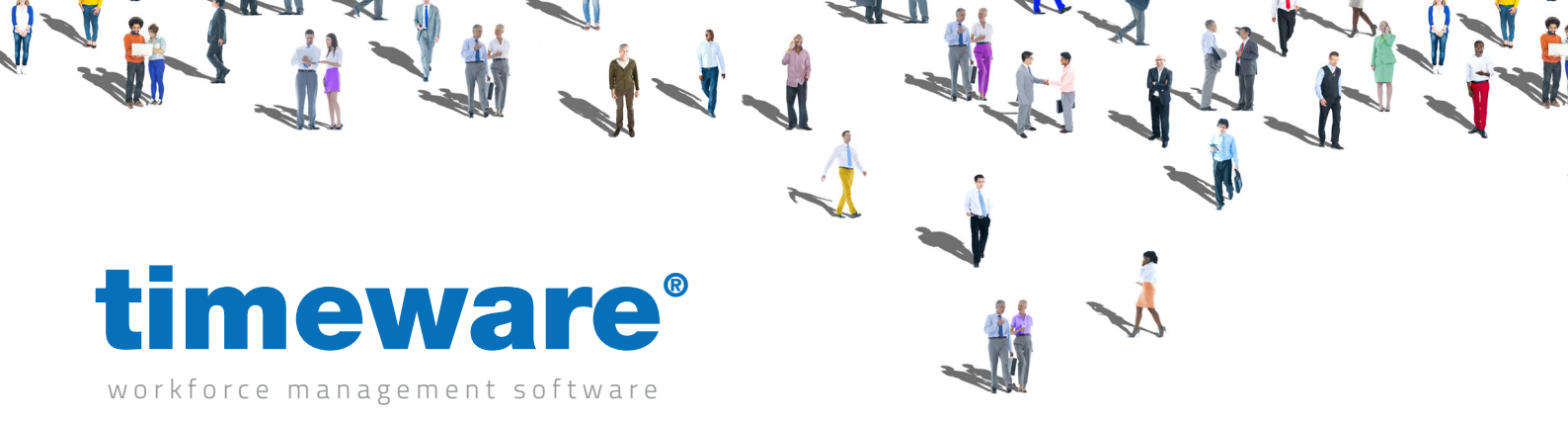

# Training guide: **Cost Centre Analysis**

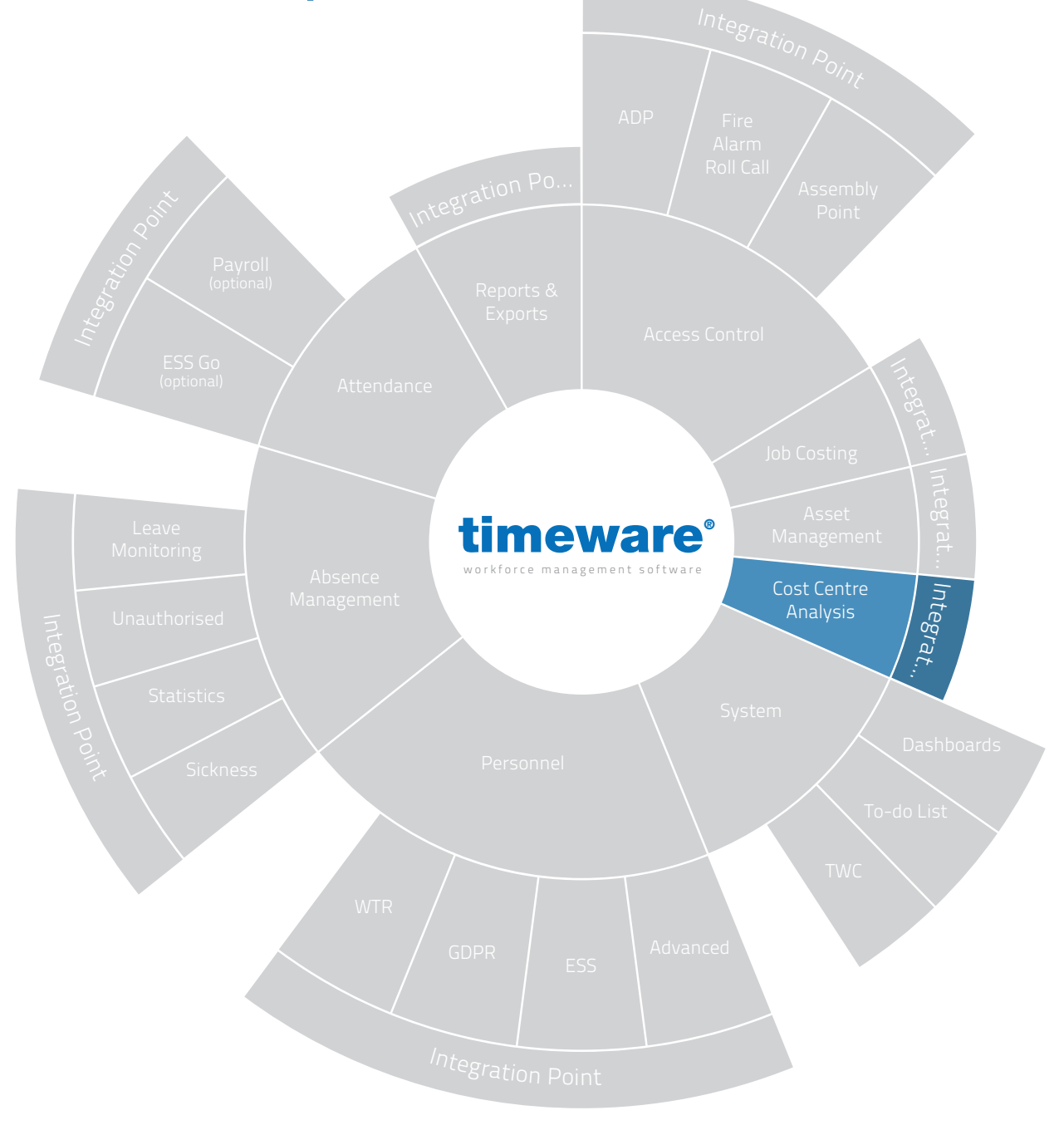

www.timeware.co.uk support@timeware.co.uk +44 (0) 1706 658222

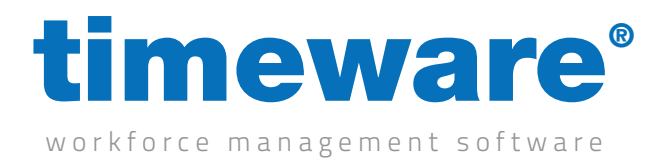

# Contents

#### Course

## Duration

#### An introduction to timeware® cost centre analysis

Running cost centre on a daily basis...

#### Description

Understanding cost centre analysis

Cost centre adjustments

Cost centre anomalies

Approximately 45 minutes

All information pertaining to any personnel record within this document is obtained from a demonstration database and are not details of any individual.

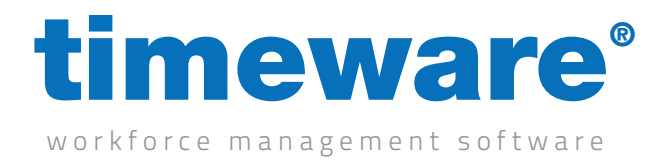

# Understanding cost centre analysis

timeware<sup>®</sup> cost centre covers the cost centre adjustment screen and the cost centre anomalies presented on the "To-do" list summary.

|   | <u>F</u> ile | <u>V</u> iew    | Tables          | Sort and Filter | 1                                                                                      | <u>N</u> izards  | <u>A</u> dvanced                 | <u>H</u> ardware | He           |  |  |
|---|--------------|-----------------|-----------------|-----------------|----------------------------------------------------------------------------------------|------------------|----------------------------------|------------------|--------------|--|--|
| [ |              | <u>C</u> alcula | tion            |                 |                                                                                        |                  | -                                | _                |              |  |  |
| Γ | 0            | Person          | nel             |                 |                                                                                        | 0                | -do                              | <b>)</b> /       |              |  |  |
|   | e            | <u>P</u> lanner | r               |                 |                                                                                        |                  |                                  |                  |              |  |  |
|   | $\odot$      | <u>A</u> bsenc  | e Manag         | ement           |                                                                                        | nline In         | formation                        |                  |              |  |  |
|   |              | GPS Tra         | cking           |                 | Þ                                                                                      | <u>timewar</u> e | e® Community,                    | latest news a    | nd m         |  |  |
|   |              | Attenda         | ance            |                 | Þ                                                                                      | ystem H          | lealth                           |                  |              |  |  |
|   |              | Job Cos         | sting           |                 | Þ                                                                                      | timeware         | e® has been u                    | nable to colled  | t all        |  |  |
|   |              | Cost Ce         | entre           |                 | Þ                                                                                      | Α                | djustments                       |                  |              |  |  |
|   |              | Access          | Control         |                 | ۲                                                                                      | A                | djustment A                      | nomalies         |              |  |  |
|   | 0            | <u>A</u> sset N | lanagem         | ent             | 'Suprema Fire Alarm' input ON at '2:42pm                                               |                  |                                  |                  |              |  |  |
|   |              | Accide          | nt <u>B</u> ook |                 |                                                                                        | 'Suprem          | a Fire Alarm' in                 | put ON at '2:3   | 5pm          |  |  |
|   |              | <u>D</u> ashbo  | ards            |                 | 'Suprema Fire Alarm' input ON at '2:34prr<br>'Suprema Fire Alarm' input ON at '2:34prr |                  |                                  |                  |              |  |  |
|   |              | <u>A</u> ttenda | ance Disp       | olay Panel      |                                                                                        |                  |                                  |                  |              |  |  |
|   |              | <u>R</u> eporti | ng              |                 | ×                                                                                      | sence            | Managemer                        | ıt               |              |  |  |
|   |              | Exports         |                 |                 |                                                                                        | <u>(1) Outs</u>  | tanding absend                   | ces awaiting a   | dec          |  |  |
|   |              | <u>S</u> age Pa | ayroll          |                 | Þ                                                                                      | tendan           | ce Adjustme                      | nts              |              |  |  |
|   | 0            | Prefere         | nces            |                 |                                                                                        | <u>(2) Outs</u>  | tanding missed                   | bookings that    | treg         |  |  |
|   |              | Log Off         | f - Admir       | 1               |                                                                                        | (1) Outs         | Jutstanding un<br>tanding bookin | authorised abs   | enci<br>fina |  |  |
|   |              | E <u>x</u> it   |                 | Alt+F4          | 1                                                                                      | eople M          | lissing from (                   | Active Dailu     | Sc           |  |  |

VouTube

Link to Understanding cost centre analysis

|   | Cost Cent   | re Adjustment       |                |                |                      |              |      |       |        |       | ~ |
|---|-------------|---------------------|----------------|----------------|----------------------|--------------|------|-------|--------|-------|---|
|   | J.          |                     |                |                |                      |              |      |       |        |       |   |
| 0 | Filter Info | rmation             |                |                |                      |              |      |       |        |       |   |
|   | Date rang   | ge: [Not filtered]  |                | Select         |                      |              |      |       | Actual |       |   |
|   | Cost cent   | tre: [Not filtered] |                | Select         |                      |              |      |       | Cost   | Time  |   |
|   | Employee    | : [Not filtered]    |                | Select         |                      |              |      |       | 152.00 | 15:00 |   |
|   |             |                     |                |                | _                    |              |      |       |        |       |   |
|   | Wk/Day      | Date                | Schedule       | Employee       | Start/Stop           | Cost Centre  | Auto | Rate  | Cost   | Time  |   |
|   | 1 Mon       | 20/01/2021          | 06:00-14:00/00 | Webb, Dave (1) | 09:00 - 17:00        | Service Desk | No   | Basic | 96.00  | 8:00  |   |
| e | 1 Mon       | 20/01/2021          | 22:00-06:00/00 | Webb, Dave (1) | <u>12:00 - 19:00</u> | Repair Shop  | No   | Basic | 56.00  | 7:00  |   |
|   |             |                     |                |                |                      |              |      |       |        |       |   |
|   |             |                     |                |                |                      |              |      |       |        |       |   |
|   |             |                     |                |                |                      |              |      |       |        |       |   |
|   |             |                     |                |                |                      |              |      |       |        |       |   |
|   |             |                     |                |                |                      |              |      |       |        |       |   |
|   |             |                     |                |                |                      |              |      |       |        |       |   |
|   |             |                     |                |                |                      |              |      |       |        |       |   |
|   |             |                     |                |                |                      |              |      |       |        |       |   |
|   |             |                     |                |                |                      |              |      |       |        |       |   |
|   |             |                     |                |                |                      |              |      |       |        |       |   |
|   |             |                     |                |                |                      |              |      |       |        |       |   |
|   |             |                     |                |                |                      |              |      |       |        |       |   |
|   |             |                     |                |                |                      |              |      |       |        |       |   |
|   |             |                     |                |                |                      |              |      |       |        |       |   |
|   |             |                     |                |                |                      |              |      |       |        |       |   |
|   |             |                     |                |                |                      |              |      |       |        |       |   |
|   |             |                     |                |                |                      |              |      |       |        |       |   |
|   |             |                     |                |                |                      |              |      |       |        |       |   |
|   |             |                     |                |                |                      |              |      |       |        |       |   |
|   |             |                     |                |                |                      |              |      |       |        |       |   |
|   |             |                     |                |                |                      |              |      |       |        |       |   |
|   |             |                     |                |                |                      |              |      |       |        |       |   |

Glose

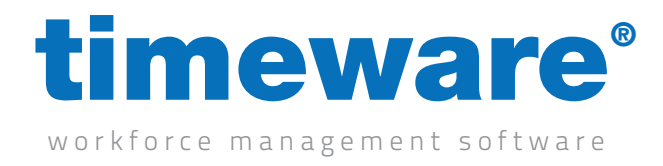

# Cost centre adjustments

**1.** To enter the cost centre adjustment screen, select the File menu, Cost centre and then Adjustments.

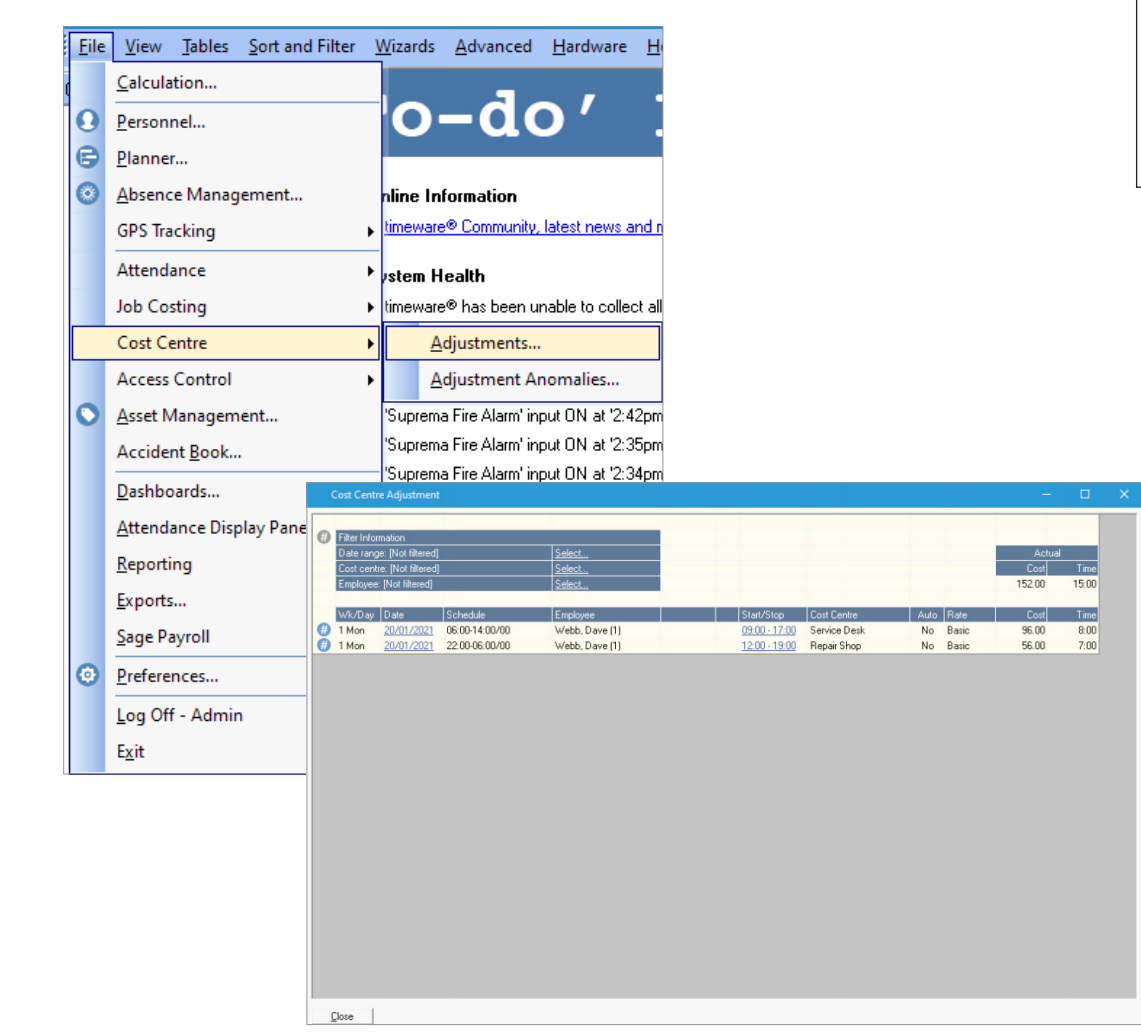

2. The filter area allows the user to 'narrow-down' the data area.

| Filter Information          |        |
|-----------------------------|--------|
| Date range: [Not filtered]  | Select |
| Cost centre: [Not filtered] | Select |
| Employee: [Not filtered]    | Select |

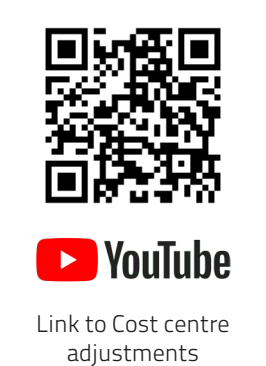

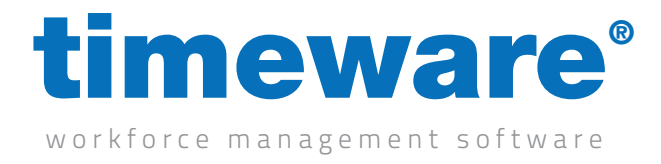

**3.** Once the correct filter has been selected, the data area displays all related information:

| Information            | _                                                                                                    |                                                                                                    |                                                                                                    |                                                                                                    |                                                                                                    |                                                                                                    |                                                                                                    |                                                                                                    |
|------------------------|----------------------------------------------------------------------------------------------------|----------------------------------------------------------------------------------------------------|----------------------------------------------------------------------------------------------------|----------------------------------------------------------------------------------------------------|----------------------------------------------------------------------------------------------------|----------------------------------------------------------------------------------------------------|----------------------------------------------------------------------------------------------------|----------------------------------------------------------------------------------------------------|
| range: [Not filtered]  |                                                                                                    | Select                                                                                                    |                                                                                                    |                                                                                                    |                                                                                                    |                                                                                                    | Actual                                                                                                    |                                                                                                    |
| centre: [Not filtered] |                                                                                                    | Select                                                                                                    |                                                                                                    |                                                                                                    |                                                                                                    |                                                                                                    | Cost                                                                                                    | Time                                                                                                    |
| oyee: [Not filtered]   |                                                                                                    | Select                                                                                                    |                                                                                                    |                                                                                                    |                                                                                                    |                                                                                                    | 152.00                                                                                                    | 15:00                                                                                                    |
| Day Date               | Schedule                                                                                                    | Employee                                                                                                    | Start/Stop                                                                                                    | Cost Centre                                                                                                    | Auto                                                                                                    | Rate                                                                                                    | Cost                                                                                                    | Time                                                                                                    |
| n <u>20/01/2021</u>    | 06:00-14:00/00                                                                                                    | Webb, Dave (1)                                                                                                    | <u>09:00 - 17:00</u>                                                                                                    | Service Desk                                                                                                    | No                                                                                                    | Basic                                                                                                    | 96.00                                                                                                    | 8:00                                                                                                    |
| n <u>20/01/2021</u>    | 22:00-06:00/00                                                                                                    | Webb Dave [1]                                                                                                    | 12:00 - 19:00                                                                                                    | Benair Shop                                                                                                    | No                                                                                                    | Dania                                                                                                    | EC 00                                                                                                    | 7.00                                                                                                    |
|                        | range: [Not filtered]<br>centre: [Not filtered]<br>byee: [Not filtered]<br>Day Date<br>n <u>20/01/2021</u><br>20/01/2021 | range: [Not filtered]<br>centre: [Not filtered]<br>gyee: [Not filtered]<br>Day [Date Schedule<br>0 20/01/2021 06:00-14:00/00<br>2 20/00/2021 22:00-6:00/00 | select         Select           centre         [Not filtered]         Select           syee         [Not filtered]         Select           oper         [Not filtered]         Select           oper         [Not filtered]         Select           oper         [Not filtered]         Select           oper         [Not filtered]         Select           oper         [Schedule         Employee           n         20/01/2021         06:00-14:00/00         Webb, Dave [1]           oper         20/01/2021         22:00:00:00/00         Webb, Dave [1] | starge:         Not filtered]         Select           centre:         [Not filtered]         Select           syse:         [Not filtered]         Select           Jay         Date         Schedule         Employee           1         20/01/2021         Schedule         Start/Stop           2/00/12021         20:00:014:00/00         Webb, Dave [1]         0:000-172:00           2/00/12021         22:000:01/00         Webb, Dave [1]         12:00-172:00 | starter         Select           centre         [Not filtered]         Select           syree         [Not filtered]         Select           oper         [Not filtered]         Select           oper         [Not filtered]         Select | range: [Not filtered] <u>Select</u><br>centre: [Not filtered] <u>Select</u><br>syee: [Not filtered] <u>Select</u><br>Day Date Schedule Employee Start/Stop Cost Centre Auto<br><u>20001/2021</u> 06:00-14:00/00 Webb, Dave (1) <u>05:00-17:00</u> Service Desk No<br>200012:2021 22000 200000 Webb, Dave (1) 120012:00 Service Desk No | range: [Not filtered] <u>Select</u><br>centre: [Not filtered] <u>Select</u><br>syde: [Not filtered] <u>Select</u><br>Day Date Schedule Employee Statt/Stop Cost Centre Auto Rate<br><u>20(01)/2021</u> 06:00-14:00/00 Webb, Dave (1) <u>06:00-17:00</u> Service Desk No Basic<br>20(01)/2021 20:00:00/00 Webb, Dave (1) <u>06:00-17:00</u> Service Desk No Basic | carage: [Not filtered]     Select     Actual       centre: [Not filtered]     Select     Cost       oyee: [Not filtered]     Select     152.00       Day     Date     Schedule     Employee       n     20/01/2021     06:00-14:00/00     Webb, Dave (1)       0000-17:000     Service Desk     No       Basic     36:00 |

The user can add or amend information by selecting the times in the 'Start/Stop' columns.

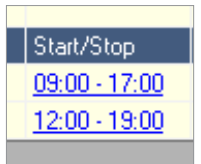

| Cost Centre Ad  | djustment Bookings                                                                     |                     |                             |                             |                    |                             |               |               |            |
|-----------------|----------------------------------------------------------------------------------------|---------------------|-----------------------------|-----------------------------|--------------------|-----------------------------|---------------|---------------|------------|
| Employee ID: 1  | First name: Dave                                                                       |                     | Last name: We               | ebb                         | 0                  | 20                          |               | <br>          |            |
| Date selecte    | ed: Mon 20 Jan 2021                                                                    |                     |                             |                             |                    |                             |               |               |            |
| # Actuals for ' | 06:00-14:00/00' ** Contribute **                                                       | 1                   |                             |                             | 1                  |                             | 1             |               |            |
| Slot<br>Slot 1  | Start Terminal Start Date<br>Shop Floor  Mon 20/01/2021<br>Add another set of bookings | Start Time<br>09:00 | Stop Terminal<br>Shop Floor | Stop Date<br>Mon 20/01/2021 | Stop Time<br>17:00 | Cost Centre<br>Service Desk | Rate<br>Basic | Cost<br>96.00 | Tim<br>8:0 |
|                 |                                                                                        |                     |                             |                             |                    |                             |               |               |            |
|                 |                                                                                        |                     |                             |                             |                    |                             |               |               |            |
|                 |                                                                                        |                     |                             |                             |                    |                             |               |               |            |
|                 |                                                                                        |                     |                             |                             |                    |                             |               |               |            |
|                 |                                                                                        |                     |                             |                             |                    |                             |               |               |            |
| <               |                                                                                        |                     |                             |                             |                    |                             |               |               | >          |
| Close           |                                                                                        |                     |                             |                             |                    |                             |               | Upd           | late       |

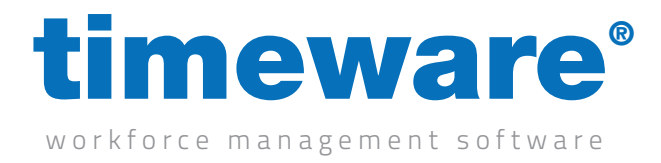

## **Cost centre anomalies**

Cost centre anomalies usually relate to incorrect data entered via the timeware® cost centre terminal.

**1.** To enter the cost centre anomalies screen, select the File menu, Cost centre and then Adjustments.

| <u>F</u> ile | <u>V</u> iew <u>T</u> ables <u>S</u> ort and Filter | W                                       | izards                                   | <u>A</u> dvanced                     | <u>H</u> ardware                       | He         |  |  |
|--------------|-----------------------------------------------------|-----------------------------------------|------------------------------------------|--------------------------------------|----------------------------------------|------------|--|--|
|              | <u>C</u> alculation                                 |                                         |                                          | -                                    | _                                      |            |  |  |
| 0            | Personnel                                           |                                         | 0                                        | -do                                  | D /                                    |            |  |  |
| e            | <u>P</u> lanner                                     |                                         |                                          |                                      |                                        |            |  |  |
| $\odot$      | Absence Management                                  | h                                       | line In                                  | formation                            |                                        |            |  |  |
|              | GPS Tracking                                        | ▶ <u>t</u>                              | imeware                                  | © Community,                         | latest news a                          | nd m       |  |  |
|              | Attendance                                          | ۰,                                      | stem H                                   | ealth                                |                                        |            |  |  |
|              | Job Costing                                         | ►t                                      | imeware                                  | ® has been u                         | nable to collec                        | t all      |  |  |
|              | Cost Centre                                         | ۲                                       | A                                        | djustments                           |                                        | 1          |  |  |
|              | Access Control                                      | ۰                                       | A                                        | djustment Ar                         | nomalies                               |            |  |  |
| 0            | Asset Management                                    | 'Suprema Fire Alarm' input ON at '2:42p |                                          |                                      |                                        |            |  |  |
|              | Accident <u>B</u> ook                               | 1                                       | 'Suprema Fire Alarm' input ON at '2:35pm |                                      |                                        |            |  |  |
|              | <u>D</u> ashboards                                  | - '                                     | Suprema                                  | a Fire Alarm' inj<br>Fire Alarm' inj | put ON at '2:3<br>put ON at '2:2       | 4pm<br>4pm |  |  |
|              | Attendance Display Panel                            |                                         | suprema                                  | rema Fire Alarm' input UN at '2:34pr |                                        |            |  |  |
|              | <u>R</u> eporting                                   | •                                       | sence                                    | Managemen                            | it                                     |            |  |  |
|              | Exports                                             | ſ                                       | <u>1) Outst</u>                          | anding absend                        | <u>ces awaiting a</u>                  | <u>dec</u> |  |  |
|              | Sage Payroll                                        | • t                                     | endan                                    | ce Adjustme                          | ents                                   |            |  |  |
| 0            | Preferences                                         | -1                                      | 2) Outst                                 | anding missed                        | bookings that                          | req        |  |  |
|              | –<br>Log Off - Admin                                | -1                                      | <u>5187) O</u>                           | utstanding una                       | authorised abs                         | enc<br>c   |  |  |
|              | E <u>x</u> it Alt+F4                                |                                         | nde M                                    | anding bookin<br>issing from (       | <u>qs that require</u><br>Active Dailu | Sc         |  |  |

Or, select the "To-do" list item:

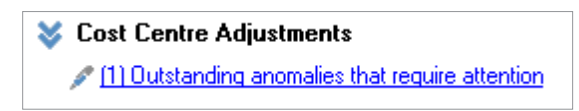

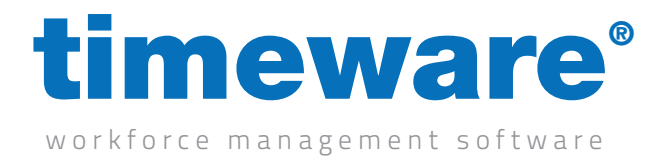

**2.** All cost centre anomalies are then displayed.

| Cost Centre          | Adjustment And     | omalies            |           |           |       | -               |        | ×      |
|----------------------|--------------------|--------------------|-----------|-----------|-------|-----------------|--------|--------|
| Drag a column h      | eader here to grou | up by that column. |           |           |       |                 |        |        |
| Employee ID $\Delta$ | Payroll            | First Name         | Last Name | Known As  | Badge | Employee Status | Anomal | y Date |
| 1                    | 1                  | Dave               | Webb      | Webb,Dave |       | 1 Employee      | Mon 20 | /01/2  |
|                      |                    |                    |           |           |       |                 |        |        |
|                      |                    |                    |           |           |       |                 |        |        |
|                      |                    |                    |           |           |       |                 |        |        |
|                      |                    |                    |           |           |       |                 |        |        |
|                      |                    |                    |           |           |       |                 |        |        |
|                      |                    |                    |           |           |       |                 |        |        |
|                      |                    |                    |           |           |       |                 |        |        |
|                      |                    |                    |           |           |       |                 |        |        |
|                      |                    |                    |           |           |       |                 |        |        |
| •                    |                    |                    |           |           |       |                 |        | F      |
| Close                |                    |                    |           |           |       |                 |        |        |

**3.** The user can double-click on a record to correct the relevant data.

| Cost Centre Adjus | stment Bookings                |            |               |           |           |                             |      |      |     |
|-------------------|--------------------------------|------------|---------------|-----------|-----------|-----------------------------|------|------|-----|
| Employee ID: 1    | First name: Dave               |            | Last name: We | bb        | 00        | 00                          |      |      |     |
|                   |                                |            |               |           |           |                             |      |      | _   |
| Date selected:    | Mon 20 Jan 2021                |            |               |           |           |                             |      |      |     |
| Actuals for '06:  | :00-14:00/00" ** Contribute ** | 1          |               |           |           | 1                           |      |      |     |
| Slot 1            | Start Terminal Start Date      | Start Time | Stop Terminal | Stop Date | Stop Time | Cost Centre<br>Service Desk | Rate | Cost | Tim |
| 500 1             | Add another set of bookings    | 0.00 /     |               |           |           | Jerrice Deak                | Dave | 0.00 | 0.0 |
|                   |                                |            |               |           |           |                             |      |      |     |
|                   |                                |            |               |           |           |                             |      |      |     |
|                   |                                |            |               |           |           |                             |      |      |     |
|                   |                                |            |               |           |           |                             |      |      |     |
|                   |                                |            |               |           |           |                             |      |      |     |
|                   |                                |            |               |           |           |                             |      |      |     |
|                   |                                |            |               |           |           |                             |      |      |     |
|                   |                                |            |               |           |           |                             |      |      |     |
|                   |                                |            |               |           |           |                             |      |      |     |
|                   |                                |            |               |           |           |                             |      |      |     |
|                   |                                |            |               |           |           |                             | _    |      |     |
| ¢                 |                                |            |               |           |           |                             | _    | -    |     |

**4.** Finally, click on <update> to save the amended record.